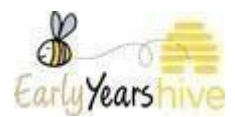

## AIM level 7 Review and Confirm 'How to' guide

Please Note: All data used throughout training documentation is selected for training and demonstration purposes only – actual data may vary.

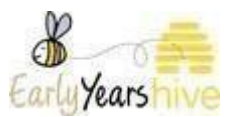

Step 1: Select 'AIM Level 7 Applications' from the drop down menu under 'Programmes':

| Programme Applications & Returns | Better Start / AIM              |
|----------------------------------|---------------------------------|
| All Programme Applications       | AIM Service Profile & Sessions  |
| All Programme Returns            | AIM Level 1 Applications        |
| NCS                              | AIM Level 4 Applications        |
| Child Registrations              | AIM Level 5 Applications        |
| Evenations                       | AIM Level 5 Equipment           |
| Excliptions                      | AIM Level 5 Transfer of Ownersh |
| ECCE                             | AIM Level 7 Applications        |
| Child Registrations              | AIM Level 7 Approvals           |
| Registration Periods             | AIM Level 7 Reviews             |

**Step 2:** Select the yellow dropdown To complete the AIM review and confirm for the relevant child by selecting **'AIM Review and Confirm'** 

| Active Applications - |            |                  |            |           |                              | Create         |
|-----------------------|------------|------------------|------------|-----------|------------------------------|----------------|
| Child ID              | AIM Lv7 ID | Programme Call 🔺 | First name | Last name | Stage                        |                |
| UC-020595             | WG-2018249 | ECCE 2024        | Аппа       | Dwyer     | Draft                        | -              |
| UC-020560             | VW-5938551 | ECCE 2023        | Emily      | Breen     | Approved (Level 7 capitation | allocated) 🤝   |
| UC-020594             | MW-6175788 | ECCE 2023        | Toby       | Moore     | Approved (Level 7 capital    | View           |
| UC-020620             | TP-1787946 | ECCE 2023        | Laura      | Glynn     | Approved (Level 7 capital    | Withdraw       |
|                       |            |                  |            |           |                              | Review History |

**Step 3**: You will see the current sessions which are already in place for that child, please scroll to the bottom of the page to select **'yes/no'** for the question: 'Do you wish to make changes to the current support awarded to this child?'

Please note: Session data will only be visible for sessions the child is in for the service providers last ECCE payable week. Where sessions data is not available, you will have to complete the AIM review and confirm with changes.

Please note: The 'Hours Awarded' column is the hours awarded per week for that child.

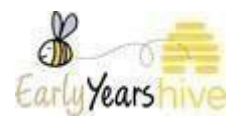

| IM LEVEL 7 REVIEW                                                                                                    | V AND CONFIRM                                                                                                    | PROCESS                                                                                                    |                                                                                     |                                                                                                    |                                                       |                                                       |
|----------------------------------------------------------------------------------------------------|----------------------------------------------------------------------------------------------------|----------------------------------------------------------------------------------------------------|-------------------------------------------------------------------------------------|----------------------------------------------------------------------------------------------------|-------------------------------------------------------|-------------------------------------------------------|
| the beginning of each programme ca                                                                                                    | II, where a child is availing of a seco                                                                                                    | nd year of Level 7 support, service                                                                                                    | providers must revie                                                                | ew the support awarded in the first year and confirm where no                                                  | changes are expected for the next programme call.     |                                                       |
| here any of the changes below are ex                                                                                                    | pected, a service provider must inf                                                                                                    | orm Pobal during the review and co                                                                                                    | onfirm process. These                                                               | e changes include:                                                                                             |                                                       |                                                       |
| Changes to a child's session(s) incluu<br>Changes to children availling of supp<br>Changes in the adult to child ratio in<br>Changes in additional assistance aw<br>here any of the above changes occur<br>ading. | ling moving to a different session a<br>or tin the same session (shared sup<br>a session.<br>arded from other sources i.e. Enab<br>throughout the year, after you haw | nd/or a reduction or increase in da<br>opport) or another session within the<br>le Ireland. Home Tuition, or attendi<br>e reviewed and confirmed, you mus | ys.<br>service i.e. a child le<br>ance at a specialised ;<br>it inform Pobal by sul | awing the service or session.<br>pre-school.<br>bmitting a review within 10 working days advising of the chang | ge(g) that have occurred, through the Early Years Hiv | n. Certain changes may affect the child's AIM Level 7 |
| urrent Support for the Child                                                                                                    | Session name                                                                                                    | Day of week                                                                                                    | AM/PM                                                                               | Use of capitation                                                                                              | Hours awarded                                         | Children for shared capitations                       |
| 24DR0074/Pink room AM/1                                                                                                    | Pink room AM                                                                                                    | Monday                                                                                                    | ▪ AM                                                                                | ➤ Employ an additional person in the ECCE room                                                                 | m 🕶 15.00                                             | Emily Breen                                           |
| 24DR0074/Pink room AM/1                                                                                                    | Pink room AM                                                                                                    | Tuesday                                                                                                    | ✓ AM                                                                                | ➤ Employ an additional person in the ECCE roor                                                                 | n 🕶 15.00                                             | Emily Breen                                           |
| 24DR0074/Pink room AM/1                                                                                                    | Pink room AM                                                                                                    | Wednesday                                                                                                    | ✓ AM                                                                                | ➤ Employ an additional person in the ECCE roor                                                                 | m 💙 15.00                                             | Emily Breen                                           |
| /4DR0074/Pink room AM/1                                                                                                    | Pink room AM                                                                                                    | Friday                                                                                                    | ✓ AM                                                                                | <ul> <li>Employ an additional person in the ECCE root</li> </ul>                                               | m 🗸 15.00                                             | Emily Breen                                           |
|                                                                                                    |                                                                                                    |                                                                                                    |                                                                                     |                                                                                                    |                                                       |                                                       |
| d Details                                                                                                    |                                                                                                    |                                                                                                    |                                                                                     |                                                                                                    |                                                       |                                                       |
| M Lv4 Application                                                                                                    |                                                                                                    | Emily Breen                                                                                                    |                                                                                     |                                                                                                    |                                                       |                                                       |
| o you wish to make changes to                                                                                                    | the current support awarded                                                                                                    | to this                                                                                                    |                                                                                     |                                                                                                    |                                                       |                                                       |

**Step4**: Where there are no changes to the child's support for the next programme call, please select **'No'** from the dropdown.

## *Guidance Note:*

the following pages will be read only pages, and no amendments can be made.

## Step 5: Select 'Submit'

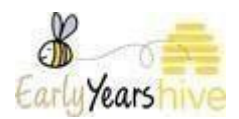

| Child Details                                                               |             |        |
|-----------------------------------------------------------------------------|-------------|--------|
| * AIM Lv4 Application                                                       | Emily Breen | ~      |
| * Do you wish to make changes to the current support awarded to this child? | No          | ~      |
| Close                                                                       |             | Submit |

**Step 6**: Where there are expected changes to the child's support for the next programme call, select **'Yes'**. You must answer **'Yes'** to at least one of the below questions. A mandatory text box will appear where you will detail the changes.

*Guidance Note:* The first question shown below which relates to changes to the *child's circumstances* includes:

- Changes to a child's session(s) including moving to a different session and/or a reduction or increase in days.
- The child has been awarded additional assistance from other sources (not including AIM) i.e. Enable Ireland Support
- The child is in receipt of home tuition.
- The child is attending a specialised preschool.

The second questions shown below which relates to **changes in the setting** includes:

- There has been a change in the adult to child ratio in a pre-school session.
- Changes to children availing of support in the same session (shared support) or another session within the service i.e. a child leaving the service or session.

|                                                                                                    | 227                                                                                                    |
|----------------------------------------------------------------------------------------------------|----------------------------------------------------------------------------------------------------|
| ATTM LEVEL 7 REVIEW AND CONFIRM PROCE                                                                                                    |                                                                                                    |
| the beginning of each programme can, where a clinic is availing of a second year of Leve<br>Where any of the changes below are avaneted a service provider must inform Pobal duri                                                                                                    | a z support de moe promote sindse tenem die support analiteur in sit year and commit where no changes are expected on the met programme can                                                                   |
| Changes to a child's easilon(s) including moving to a different session and/or a reducti<br>Changes to child's easilon(s) including moving to a different session and/or a reducti<br>Changes in the adult to child ratio in a session.<br>Changes in adultional assistance awarded from other sources i.e. Enable Ireland, Hom | is une forward and committy produce that a single include.<br>on or increase in days.<br>e Tuition, or attendance at a specialised pre-school.                                                                |
| Where any of the above changes occur throughout the year, after you have reviewed and unding.                                                                                                    | confirmed, you must inform Pobal by submitting a review within 10 working days advising of the change(s) that have occurred, through the Early Years Hive. Certain changes may affect the child's AIM Level 7 |
| Child Details                                                                                                    |                                                                                                    |
| * AIM Lv4 Application                                                                                                    | Emily Breen                                                                                                    |
|                                                                                                    |                                                                                                    |
| ixtension                                                                                                    |                                                                                                    |
| * Are there any changes to the child's circumstances which may impact on<br>he child's support requirements for AIM supports?                                                                                                    | Yes                                                                                                    |
| * Provide the circumstances changes details                                                                                                    | additional info regarding circumstance change details                                                                                                    |
|                                                                                                    |                                                                                                    |
| Are there any changes in the setting which may impact on the child's                                                                                                    |                                                                                                    |
| requirements for AIM supports?                                                                                                    | NO                                                                                                    |
|                                                                                                    |                                                                                                    |
| Close Save                                                                                                    | Next                                                                                                    |

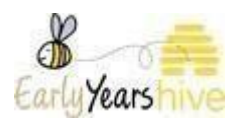

**Step 7**: On the Sessions tab, you must enter which sessions the child will attend and requires AIM Level 7 support. Select the session from the drop down box on the relevant days of the week and select "Submit" at the end of the screen when completed.

*Guidance Note:* Only sessions created under AIM Service Profile & Sessions for the same programme call will be displayed. A full guide on creating, editing and copying AIM Sessions can be found under Help & Support – Better Start / AIM - AIM Level 4 – AIM Sessions.

*Guidance Note:* If a child is not attending and/or does not require AIM Level 7 support on a particular day, please select "remove item".

|                                                                                                    |                                       | AIM-7 APPLICATI                                   | ON                                                             | ID: WG-2018                   |
|----------------------------------------------------------------------------------------------------|---------------------------------------|---------------------------------------------------|----------------------------------------------------------------|-------------------------------|
| 1 - Information                                                                                                    |                                       | 2 - Sessions                                      | 3-Support                                                      | 4 - Documents                 |
| Please complete the following section and<br>programme call dates.                                                                                                    | d provide details on the child's sess | ions for which AIM Level 7 support is being appli | ed for. Please note that each session's start and end date mus | t be within the relevant ECCE |
| Monday Sessions                                                                                                    |                                       |                                                   |                                                                |                               |
| AIM Session                                                                                                    | Hours                                 | Start Date                                        | End Date                                                       | +Add Line                     |
| Blue room AM 9-12           Green Room AM 9-12           Orange Room 1-4pm           Pink room AM           Pink room RM           Purple room AM           Purple room PM           Yellow room PM 1-4 | Hours                                 | StartDate                                         | End Date                                                       | (+Add Line                    |
| Orange Room 1-4pm                                                                                                    | ✓ 3.00                                | 26/08/2024                                        | 11/07/2025                                                     | Remove                        |
| AIM Session<br>Orange Room 1-4pm<br>hursday Sessions                                                                                                    | Hours                                 | StartDate                                         | End Date  End Date  11/07/2025                                 | 🗘 🗎 Remov                     |
| AIM Session                                                                                                    | Hours                                 | Start Date                                        | End Date                                                       | +Add Lii                      |
| Orange Room 1-4pm                                                                                                    | ❤ 3.00                                | 26/08/2024                                        | 11/07/2025                                                     | Remo                          |
| riday Sessions<br>AIM Session<br>Orange Room 1-4pm                                                                                                    | Hours                                 | Start Date 26/08/2024                             | End Date                                                       | +Add Li                       |
| Close Save                                                                                                    |                                       | 40,000.00 ·                                       |                                                                | Previous                      |

**Step 8**: You are now on the Support tab. Select **"Yes"** or **"No"** on the drop down at the first question. If **"Yes"**, the following 3 questions become mandatory. Input data and select **"Next"**.

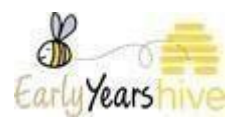

| AIM-7 APPLICATION                                                                                                    |               |                            |  |             |               |      |
|----------------------------------------------------------------------------------------------------|---------------|----------------------------|--|-------------|---------------|------|
| 1 - Information                                                                                                    |               | 2 - Sessions               |  | 3 - Support | 4 - Documents |      |
| AIM Level 7 Support                                                                                                    |               |                            |  |             |               |      |
| * Is this child receiving additional assistance in the ECCE room<br>other source (e.g. HSE, Enable Ireland)?<br>If yes, please complete the following fields: | from any      | Yes                        |  |             |               | ~    |
| * a. Which agency is providing additional assistance in the ECC this child?                                                                                   | E room for    | HSE                        |  |             |               | ~    |
| * b. Which days of the week are you receiving additional assistanchild?                                                                                       | ance for this | Monday, Tuesday, Wednesday |  |             |               | •    |
| * c. How many hours per day?                                                                                                    |               | 3.00                       |  |             |               |      |
| Close Save                                                                                                    |               |                            |  |             | Previous      | Next |

**Step 9**: On this page, you can upload a document if needed. If you need to upload more than one document, select "Add Line". When completed select "Submit".

Please note: as part of the Review and Confirm process, it is not mandatory to upload any documentation.

| AIM-7 APPLICATION                                                                                                    |                                                                             |                                       |                      |  |  |  |
|----------------------------------------------------------------------------------------------------|-----------------------------------------------------------------------------|---------------------------------------|----------------------|--|--|--|
| 1 - Information                                                                                                    | 2 - Sessions                                                                | 3 - Support                           | 4 - Documents        |  |  |  |
| AIM Lv7 Documents<br>Please upload any supporting documentation you feel may be rel<br>Document<br>certificate 1.jpg | levant. <u>Please note, as part of the application process. It is not m</u> | andatory to upload any documentation. | (+AddLine)<br>Remove |  |  |  |
| Close Save                                                                                                    |                                                                             |                                       | Previous             |  |  |  |

**Step 10**: If you want to check any information before submitting the application, select **"Cancel**", otherwise select **"Submit".** 

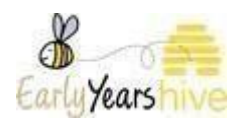

| S | SUBMIT APPLICATION                                 | ×                                         |
|---|----------------------------------------------------|-------------------------------------------|
| в | efore you submit your application form please chec | k if the information provided is correct. |
|   |                                                    |                                           |

**Step 11:** You have now completed the AIM review and confirm process and can view the information submitted in the AIM level 7 page.

*Guidance Note: If you have submitted your AIM Review & Confirm and subsequently note that the information submitted is incorrect you must withdraw your application and complete a new AIM Review & Confirm. Please follow the below steps to withdraw your application.* 

Step 1: Select the yellow dropdown and select 'Withdraw'.

| AIM Level 7             | dgrammes 💙   funding 💙   Ri | equests   announcements 👻 🕖   reso | DURCES 🔫 🔺 🔕 |           |                                         |
|-------------------------|-----------------------------|------------------------------------|--------------|-----------|-----------------------------------------|
| Programme Call          | Application Stage           | Child Name                         |              |           | Filter                                  |
| I Active Applications → | AIM Ly7 ID                  | Programme Call                     | First name   | Last name | Create                                  |
| UC-020604               | XE-6858629                  | ECCE 2024                          | SDC Test     | 1         | Resubmitted 🗸 🗸                         |
| UC-020680               | ZV-3927076                  | ECCE 2024                          | Enhancement  | Test 1    | Referred back 🗸                         |
| UC-020682               | KU-3698090                  | ECCE 2024                          | Enhancement  | Test 3    | Approved (Level 7 capitation allocated) |
| UC-020779               | PU-7657873                  | ECCE 2024                          | R&C          | Test 1    | Submitted View                          |
| UC-020187               | IY-5351062                  | ECCE 2024                          | Tim          | Brown     | Approved (Level 7 capitatic Withdraw    |
|                         |                             |                                    |              |           | VVICIOIDVV                              |
| UC-020380               | ZQ-0050273                  | ECCE 2024                          | Peter        | Pan       | Approved (existing Level 7              |

**Step 2:** Input the details in the bullet points below into the relevant fields. Once all fields have been filled, select **"Submit"**.

- "Last date Level 7 support was provided" 28/08/2024.
- "Withdrawal reason" Other
- "Withdrawal details" Incorrect information relating to changes input.

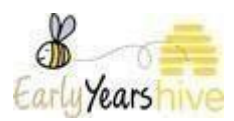

- "Leaver type" Child not left yet.
- "Was Notice provided" Yes.
- "How many payable weeks' notice were you given" 4.
- "How many additional payable weeks are you requesting" 0.

| AIM LEVEL 7 WITHDRAWAL<br>To withdraw AIM level 7 support please complete the information outlined below. With<br>be issued to both the service provider and the parent/legal guardian/carer. | drawal of support should be discussed by the service provider and the parent/legal guardian/carer in advance of submitting a withdrawal request. Once a withdrawal request has been processed, confirmation will |
|----------------------------------------------------------------------------------------------------|----------------------------------------------------------------------------------------------------|
| Child Details                                                                                                    |                                                                                                    |
| Child Information                                                                                                    | Enhancement Test 3 - UC-020682                                                                                                    |
| Withdrawal of AIM Level 7 support                                                                                                    |                                                                                                    |
| * Last date Level 7 support was provided                                                                                                    | 23/08/2024                                                                                                    |
| * Withdrawal reason                                                                                                    | Other 🗸                                                                                                    |
| * Withdrawal details                                                                                                    | Incorrect information relating to changes input.                                                                                                    |
| * Leaver Type                                                                                                    | Child already left 🗸                                                                                                    |
| * Was notice provided?                                                                                                    | Yes 🗸                                                                                                    |
| * How Many Payable Weeks' Notice were you given?                                                                                                    | 4 🗸                                                                                                    |
| * How Many Additional Payable Weeks are you requesting?                                                                                                    | 0 ~                                                                                                    |
| Close                                                                                                    | Submit                                                                                                    |

**Step 3:** If you want to check any information before submitting the application, select **"Cancel**", otherwise select **"Submit".** 

| SUBMIT APPLICATION                                                                                            | × |
|----------------------------------------------------------------------------------------------------|---|
| Withdrawn applications will move from the 'Active Applications' section of your AIM level 7 application page. |   |
| You can view a withdrawn application by changing the view to 'Withdrawn Applications'.                        |   |
| Click 'Submit' to confirm the withdrawal.                                                                     |   |
|                                                                                                    |   |
| Cancel                                                                                                    |   |

Once you have submitted this withdrawal you will be able to start <u>complete</u> your new AIM review and confirm following the steps shown in this guide.